Child & Family

# CFHCO REFERRAL MANAGEMENT TRAINING

Apricot 360 Referral Process effective 4/22/24 Respite Care & Mental Health Bridge Early Childhood Programs

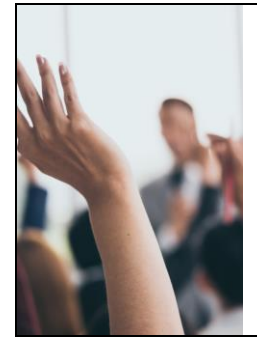

# Meeting Agenda

Welcome Purpose Overview of changes Bulletins How to Review a Referral How to Respond to Referrals Test Referral in A pric ot Printing & Saving Referrals

Child & Family

# Notes

- 1. Please add any questions in chat during presentation
- 2. Resources, including slide deck will be provided and on portal
- 3. New links for referral forms will be live on 4/22
- 4. Referrals on Monday 4/22 will show in the same status they were in as of 5PM on 4/18
- 5. NO CHANGE to your login information/password
- 6. Register for Office Hours if you have any questions!

# CONRODUTAL - DO NOT DISTRUTE

1

# <section-header><section-header><section-header><section-header><section-header><image><image><image>

Child & Family

For Providers who were onboarded prior to 4/22/24 the following are new changes to the referral process:

•New Provider response form

CHANGES

• Combined "MHB" and "RSP" Programs

Ready to Submit section

• Printing from folder view

Provider Response date

• Referral Source info moved to bottom on the form

• ACCEPTED bulletin will show referrals from 1/1/24

|                                                                                                    | Mental Health Bridge Early Childhood Referral                                                                                                    | 04/18                                        | /2024 2:57                            | PM EDT         |            |
|----------------------------------------------------------------------------------------------------|----------------------------------------------------------------------------------------------------|----------------------------------------------|---------------------------------------|----------------|------------|
|                                                                                                    | cin admin(BrCfhicobilo org xno-reply@isocialisolutio<br>To G Gillian Thomson; & CIN Admin; & Do Not Reply<br>() Click here to deveload pictures. To help protect your privacy, Cutlook prever                                                                                                    | ed automa                                    |                                       |                | Thu Thu    |
| EMAIL<br>NOTIFICATION                                                                                                    | Helio <b>Test - MHB(EC)2!</b><br>You have received a new Mental Health Bridge Early Childhood Referral from Ohio Children's Alliand                                                                                                    |                                              |                                       |                |            |
| When you clickon the link at the<br>bottom of heemal, you will be take<br>discrift on the hole Reports<br>form for that effect | Name of referrars: ChildD<br>County of Referral: Highland<br>Your ability except the referral, including pending refer<br>days from receipt of this notification.<br>If you cannot accept the referral, please respond within 1<br>If you have guestions, please repty to readministened<br>Please click the link below to review and respond to the re<br>Thank you in advance. | rals, sho<br>busine:<br>io.org<br>sterral ir | ould be sub:<br>ss day.<br>n Apricot. | mitted in Apri | cot within |
| CONRDINTAL - DO KOT DISRBUTE                                                                                                   | MHB(EC) Referral Team<br>https://apricol.socialsolutions.com/document/edit/id/46                                                                                                    |                                              |                                       |                |            |

# **RESPONSETIMES**

# ACCEPT/PENDING

If your agency can accept the referral or would like to accept the referral but requires some time to determine feasibility (pending status), we ask that you respond in Apricot within 1-2 business days.

\*\* IMPORTANT NOTE: To accept a referral, you must enter an antidpated date for services. We expect that many referrals will initially be placed in pending status and the date may change! DECLINING If your agency cannot accept the referral, we ask that you respond in Apricot within 1 business day

Child & Family

CFHCO will assign the referral to another provider, if available, so a quick response is appreciated!

Contact Eliza or <u>cin.admin@cfhcohio.org</u> if you need a previously denied referral reopened/in 1-2 weeks (e.g parent responded after denial)

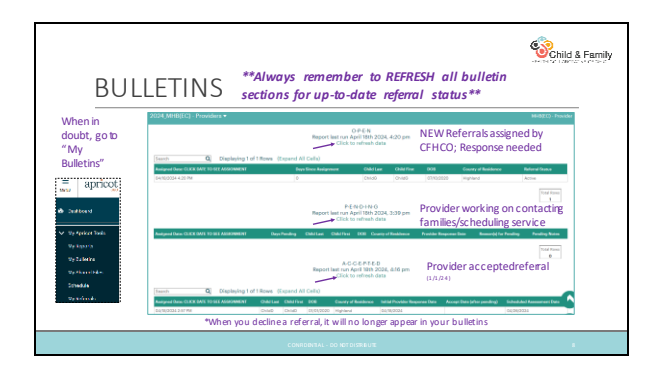

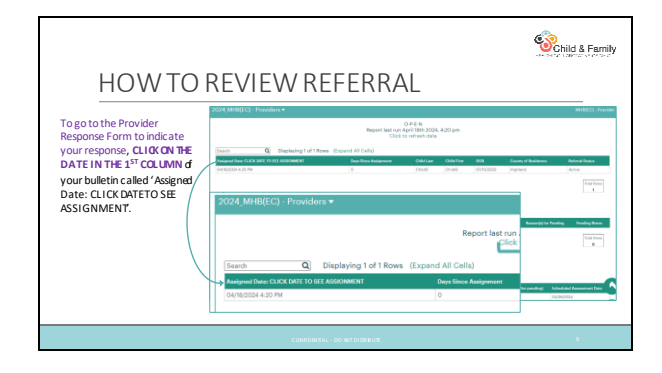

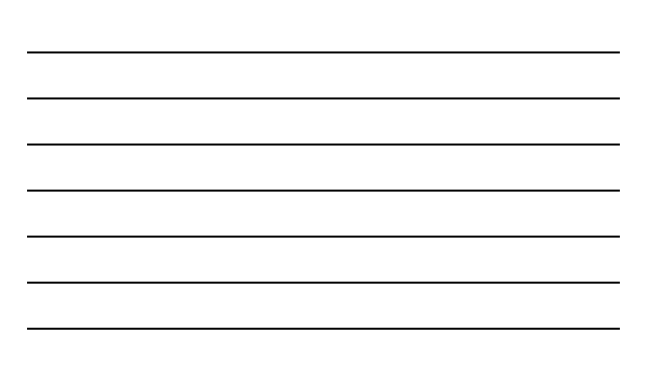

|                                                       |                                             |                                                                                                   |                                             | 6                                                                                                    |
|-------------------------------------------------------|---------------------------------------------|---------------------------------------------------------------------------------------------------|---------------------------------------------|----------------------------------------------------------------------------------------------------|
|                                                       |                                             |                                                                                                   |                                             | Child & I                                                                                                    |
| HOWTOF                                                | <b>REVIEW REFE</b>                          | RRAL                                                                                              |                                             |                                                                                                    |
| T                                                     |                                             | (0.14.)(                                                                                          |                                             |                                                                                                    |
| To see the information su                             | omittedby the reierrer click or             | Quick view                                                                                        | ChildD ChildD                               |                                                                                                    |
| Information' under the c                              | hild's name                                 |                                                                                                   | Outs the Information #                      | and and a second second s |
| ChildD ChildD                                         |                                             | _                                                                                                 | was paper                                   | 1.1.1                                                                                                    |
| Quictor View Information IN                           |                                             |                                                                                                   | Recta Para                                  | ACTVA                                                                                                    |
|                                                       |                                             |                                                                                                   | Constitut Date                              | 0202/2014 (2-08 Million                                                                                                    |
| Referral Assignment *                                 |                                             |                                                                                                   | Robertal Bate - Maturbal                    |                                                                                                    |
| Marchand Brandland                                    |                                             |                                                                                                   | Chid Nuev                                   | ONISE ONISE                                                                                                    |
| Test - MPROJECT2                                      | * phonesepation (The                        | -                                                                                                 | Prefamed Name                               |                                                                                                    |
|                                                       |                                             | ~                                                                                                 | County of Residence                         | Highland                                                                                                    |
| Only for referrals after April 22, 2924               |                                             |                                                                                                   | 901                                         | 01010020                                                                                                    |
| Orwetten Oate (Quick View) - Date Request Submitted I | ty Referrer                                 |                                                                                                   | Ap.                                         | 4                                                                                                    |
| Charles One (beck) - One kaughts to rester            |                                             |                                                                                                   | Boold Becarity Number                       |                                                                                                    |
| Constitute Basics<br>6 (4) 2020 4 2 57 PW 527         | Referred Notes                              | Notes from CRICO about                                                                            | Reducidhasher                               |                                                                                                    |
|                                                       |                                             | the referral may be                                                                               | Race or Wheeluty                            | Two or Hore Races                                                                                                    |
|                                                       |                                             | entered here                                                                                      | Danishe Mineritry                           | Female                                                                                                    |
| Provider Response - INITIAL •                         |                                             |                                                                                                   | MAX. ENION medical insuran-                 | Uninsured                                                                                                    |
| Compres accespt Officiellamath                        | Provider Response Date (EMTER 1004476 D475) | Fields beginning with 'MHB_' apply to MHB re<br>and will be blank for Respite referrals. Fields v |                                             |                                                                                                    |
| ⊖ Hending<br>⊖ Na                                     |                                             | 'RSP_<br>MH BI                                                                                    | ' apply to respite r<br>EC referrals. These | eferrals and will be b<br>can be hidden for pri                                                                                                    |
|                                                       |                                             |                                                                                                   |                                             |                                                                                                    |
|                                                       |                                             |                                                                                                   |                                             |                                                                                                    |

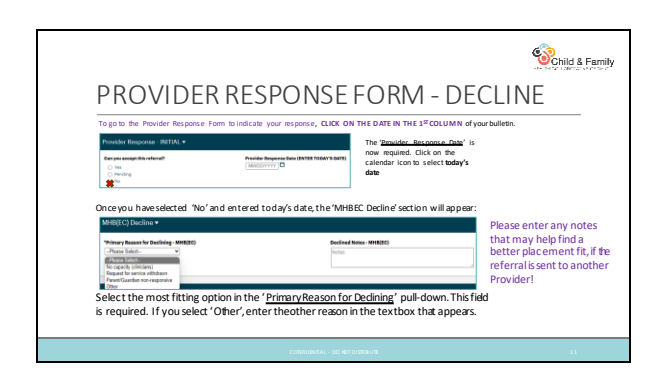

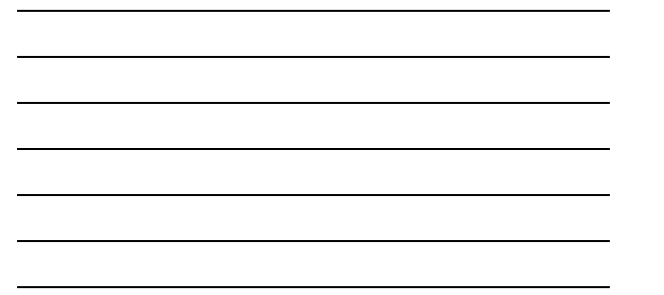

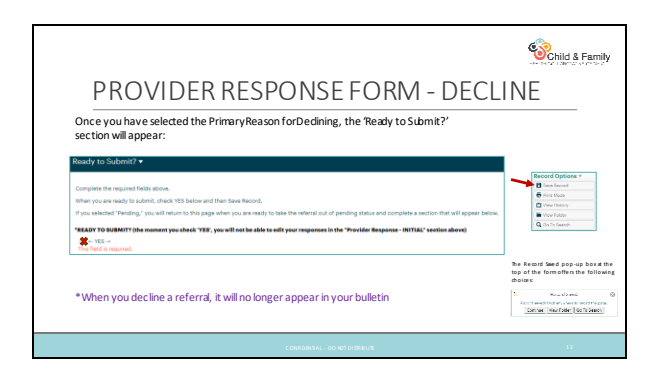

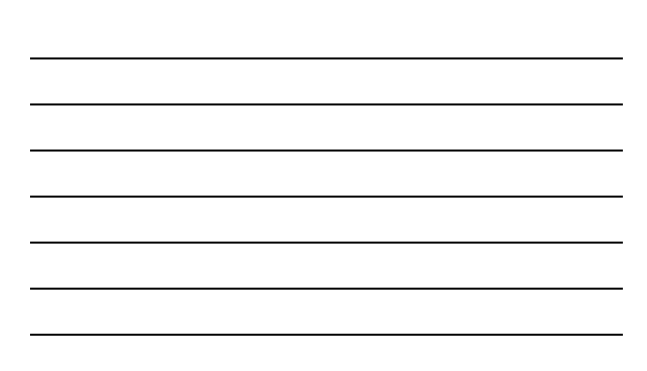

| PROVIDER RESPONSE FORM - ACCEPT                                                                                                    |                                                               |  |  |  |  |
|----------------------------------------------------------------------------------------------------|---------------------------------------------------------------|--|--|--|--|
|                                                                                                    | The effect of opping to a the the cost of the form office the |  |  |  |  |
| to solectedary's data to solectedary's data to solectedary data to solectedary data to solectedary data to solectedary data to solectedary data to solectedary data to solectedary data to solectedary data to solectedary data to solectedary data to solectedary data to solectedary data to solectedary data to solectedar |                                                               |  |  |  |  |
| CONTORINI - DO INTO INTO INTO INTO INTO INTO INTO INT                                                                                                    |                                                               |  |  |  |  |

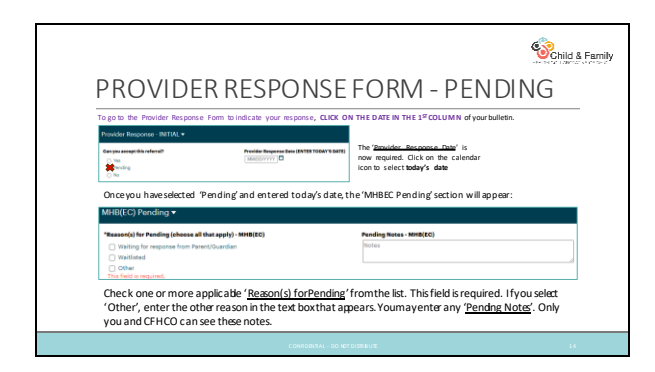

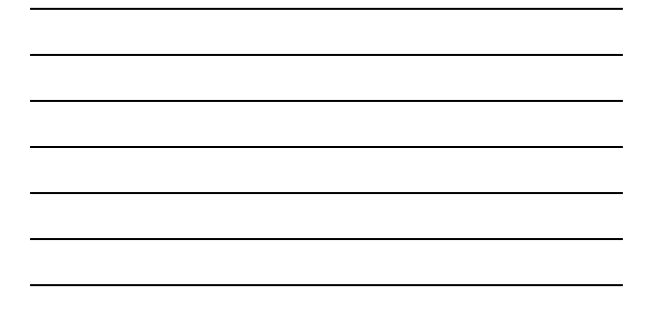

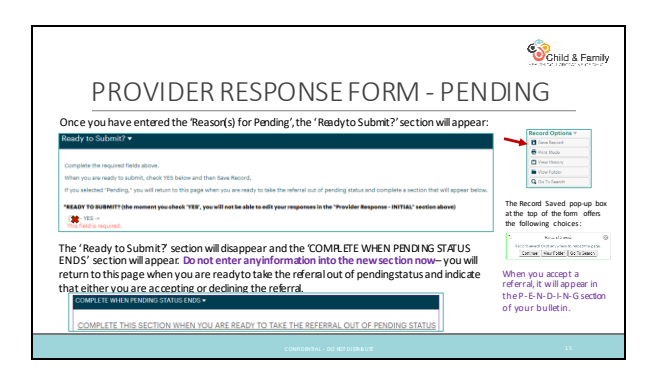

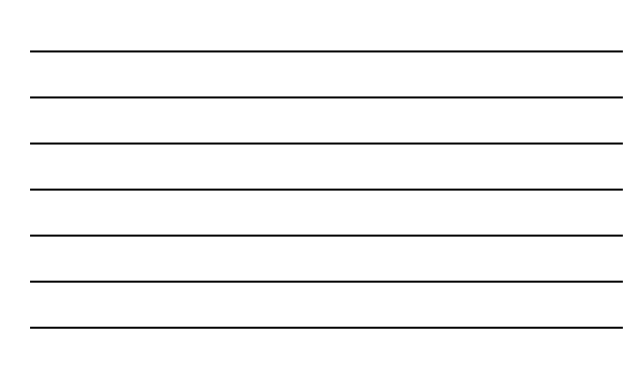

|                                                                                                    | -PERFECT DECK AND                                                                                      |  |  |  |
|----------------------------------------------------------------------------------------------------|----------------------------------------------------------------------------------------------------|--|--|--|
| PROVIDER RESPONSE FORM - PE                                                                                                    | NDING                                                                                                  |  |  |  |
| When you are ready to take a referral out of Pending status:<br>Go to the P-E-N-D-I-N-G section of your bulletin and locate the referral                                                                                                    |                                                                                                    |  |  |  |
| CUCK ON THE DATE IN THE 1 ° COLUMN called 'Assigned Date: CLUCK DATE TO SEE<br>ASSIGNMENT' to go to the Provider Response Form.                                                                                                    |                                                                                                    |  |  |  |
| CLICK ON THE DATE IN THE 1 ° COLUMN called 'Assigned Date: CLICK DATE TO SEE<br>ASSIGNMENT' to go to the Provider Response Form.                                                                                                    |                                                                                                    |  |  |  |
| CLICK ON THE DATE IN THE 1° COLUMN called 'Assigned Date CLICK DATE TO SEE<br>ASSIGNMENT' to go to the Provider Response form.<br>In the Provider Response form, scroll down to the 'COMPLETE WHEN PENDING STATUS ENDS'<br>section:                                                                                                    |                                                                                                    |  |  |  |
| CUCK GWINE DATE IN THE 17 COUNTING alled "Assigned Date CLICK DATE TO SEE<br>ASSIGNMENT" to the Provider Response form,<br>In the Provider Response form, scroll down to the "COMPLETE WHEN PENDING STATUS ENDS"<br>section:                                                                                                    |                                                                                                    |  |  |  |
| CUCK OW THE DATE IN THE 17 COLUMN called "Assigned Date CLICK DATE TO SEE<br>ASSOMMENT" to be the Provider Reponsition<br>In the Provider Response form, scroll down to the "COMPLETE WHIN PENDING STATUS ENDS"<br>section:<br>complete which reference Status Ends"                                                                                                    | Indicate your response<br>"YES" or "NO" and                                                            |  |  |  |
| CUCK OW THE DATE IN THE 17 COUNTWICHIE's assigned Date CUCK DATE TO SEE<br>ASSIGNMENT TO go to the Provider Reponse form.<br>In the Provider Response form, scool down to the 'COMP LETE WHEN PENDING STATUS BNDS'<br>section:<br>COMPLETE WHEN SECTION WHEN YOU ARE READY TO TAKE THE REFERRAL OUT OF PENDING STATUS<br>COMPLETE THES SECTION WHEN YOU ARE READY TO TAKE THE REFERRAL OUT OF PENDING STATUS                                                                                                    | Indicate your response<br>"YES" or "NO" and<br>follow the instructions<br>as above for                 |  |  |  |
| CUCK OW THE DATE IN THE 17 COLUMN called "Assigned Date CUCK DATE TO SEE<br>ASSIGNMENT To go to the Provider Responseform.<br>In the Provider Responseform, scroll downtothe COMPLETE WHEN PENDING STATUS ENDS'<br>section:<br>COMPLETE WHEN PENDING STATUS ENDS *<br>COMPLETE THIS SECTION WHEN YOU ARE READY TO TAKE THE REFERBAL OUT OF PENDING STATU<br>Memory as assumption when<br>Complete THIS SECTION WHEN YOU ARE READY TO TAKE THE REFERBAL OUT OF PENDING STATUS<br>COMPLETE THIS SECTION WHEN YOU ARE READY TO TAKE THE REFERBAL OUT OF PENDING STATUS<br>COMPLETE THIS SECTION WHEN YOU ARE READY TO TAKE THE REFERBAL OUT OF PENDING STATUS<br>COMPLETE THIS SECTION WHEN YOU ARE READY TO TAKE THE REFERBAL OUT OF PENDING STATUS<br>COMPLETE THIS SECTION WHEN YOU ARE READY TO TAKE THE REFERBAL OUT OF PENDING STATUS<br>COMPLETE THIS SECTION WHEN YOU ARE READY TO TAKE THE REFERBAL OUT OF PENDING STATUS<br>COMPLETE THIS SECTION WHEN YOU ARE READY TO TAKE THE REFERBAL OUT OF PENDING STATUS<br>COMPLETE THIS SECTION WHEN YOU ARE READY TO TAKE THE REFERBAL OUT OF PENDING STATUS<br>COMPLETE THIS SECTION WHEN YOU ARE READY TO TAKE THE REFERBAL OUT OF PENDING STATUS<br>COMPLETE THIS SECTION WHEN YOU ARE READY TO TAKE THE REFERBAL OUT OF PENDING STATUS<br>COMPLETE THIS SECTION WHEN YOU ARE READY TO TAKE THE REFERBAL OUT OF PENDING STATUS<br>COMPLETE THIS SECTION WHEN YOU ARE READY TO TAKE THE REFERBAL OUT OF PENDING STATUS<br>COMPLETE THIS SECTION WHEN YOU ARE READY TO TAKE THE REFERBAL OUT OF PENDING STATUS | Indicate your response<br>"YES" or "NO" and<br>follow the instructions<br>as above for<br>ACCEPTING OR |  |  |  |

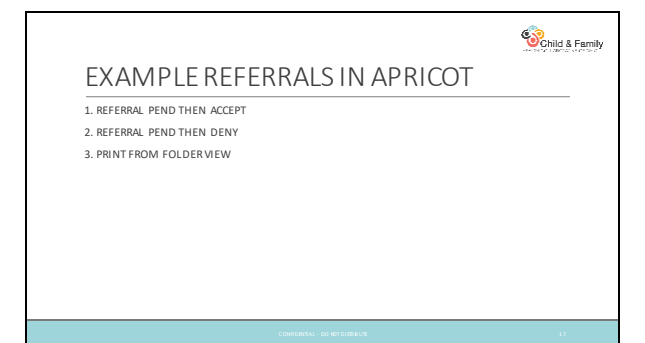

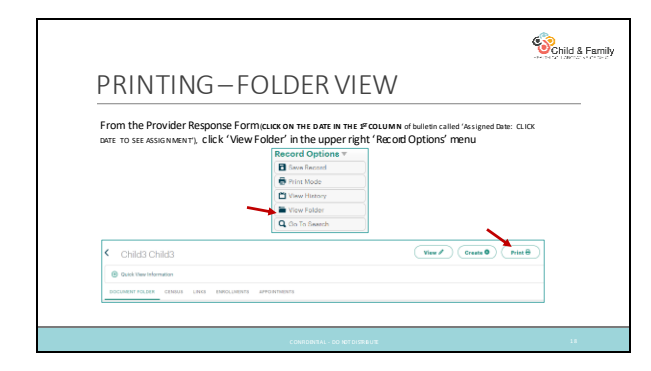

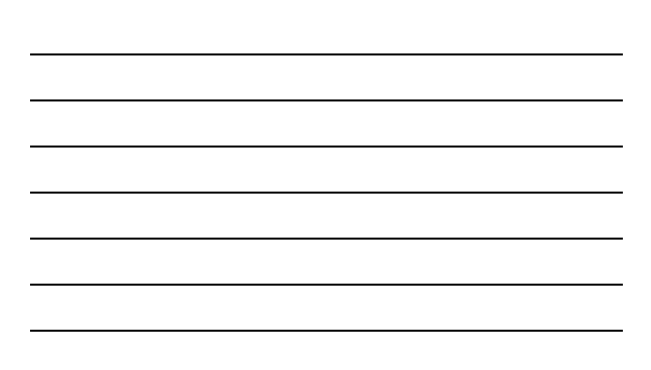

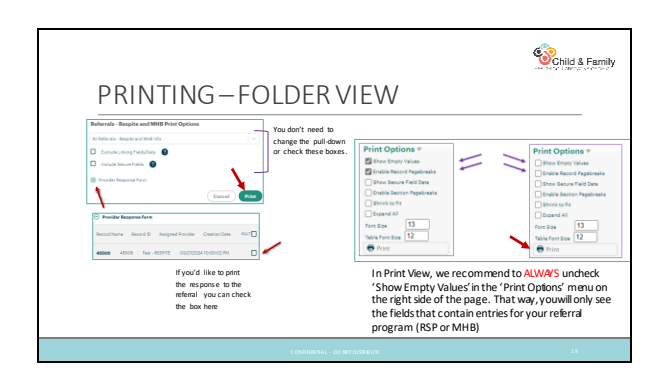

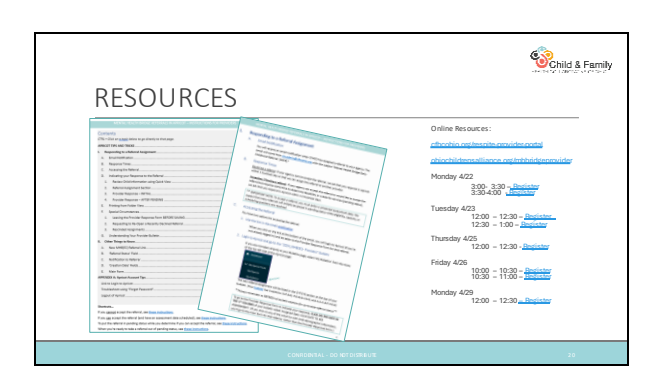

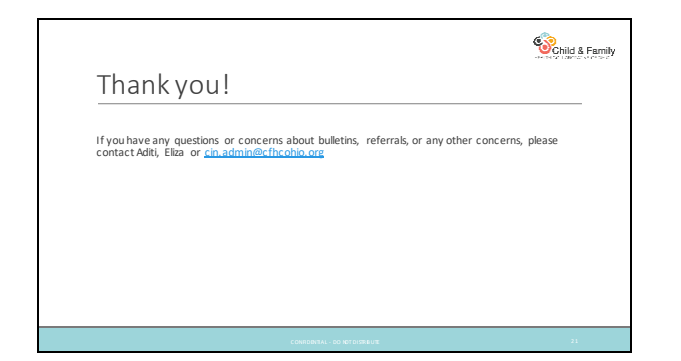